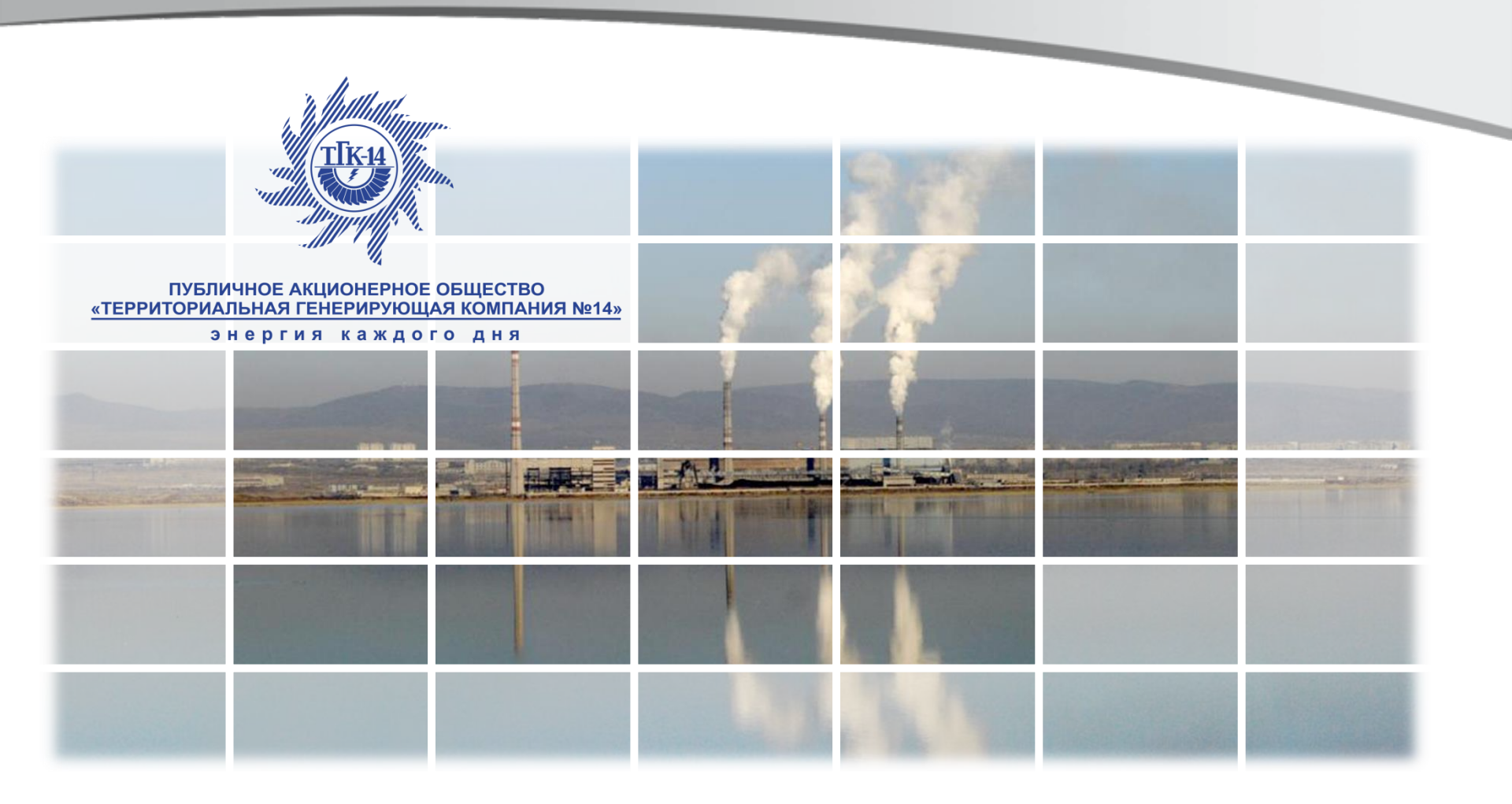

Передача показаний тепловой энергии через личный кабинет

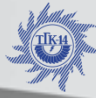

Основные возможности, приобретаемые клиентом при передаче показаний тепловой энергии через личный кабинет

# - Сокращение временных затрат на обработку показаний приборов учета тепловой:

При снятии архивных данных с прибора учета тепловой энергии с помощью программного средства, адаптированного под личный кабинет ТГК-14, дополнительная обработка и распечатка файлов отчета о теплопотреблении не требуется. Так же отсутствует необходимость ведения журнала показаний приборов учета в рукописном виде.

- Сокращение временных затрат на передачу показаний приборов учета тепловой и получения счетов фактур:

Передача показаний приборов учета тепловой энергии, путем использования личного кабинета ТГК-14, позволяет сократить время необходимое для посещения отдела по расчетам ПАО «ТГК-14».

# - Получение доступа к базе архивных данных показаний приборов учета:

Все переданные показания приборов учета тепловой энергии хранятся на сервере ТГК-14. По запросу потребителя предоставляется доступ к базе данных. Сервис позволяет компилировать большой объем данных в одном месте с целью проведения развернутого анализа потребления тепловой энергии.

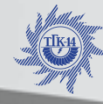

## Функциональная схема передачи показаний тепловой энергии через личный кабинет

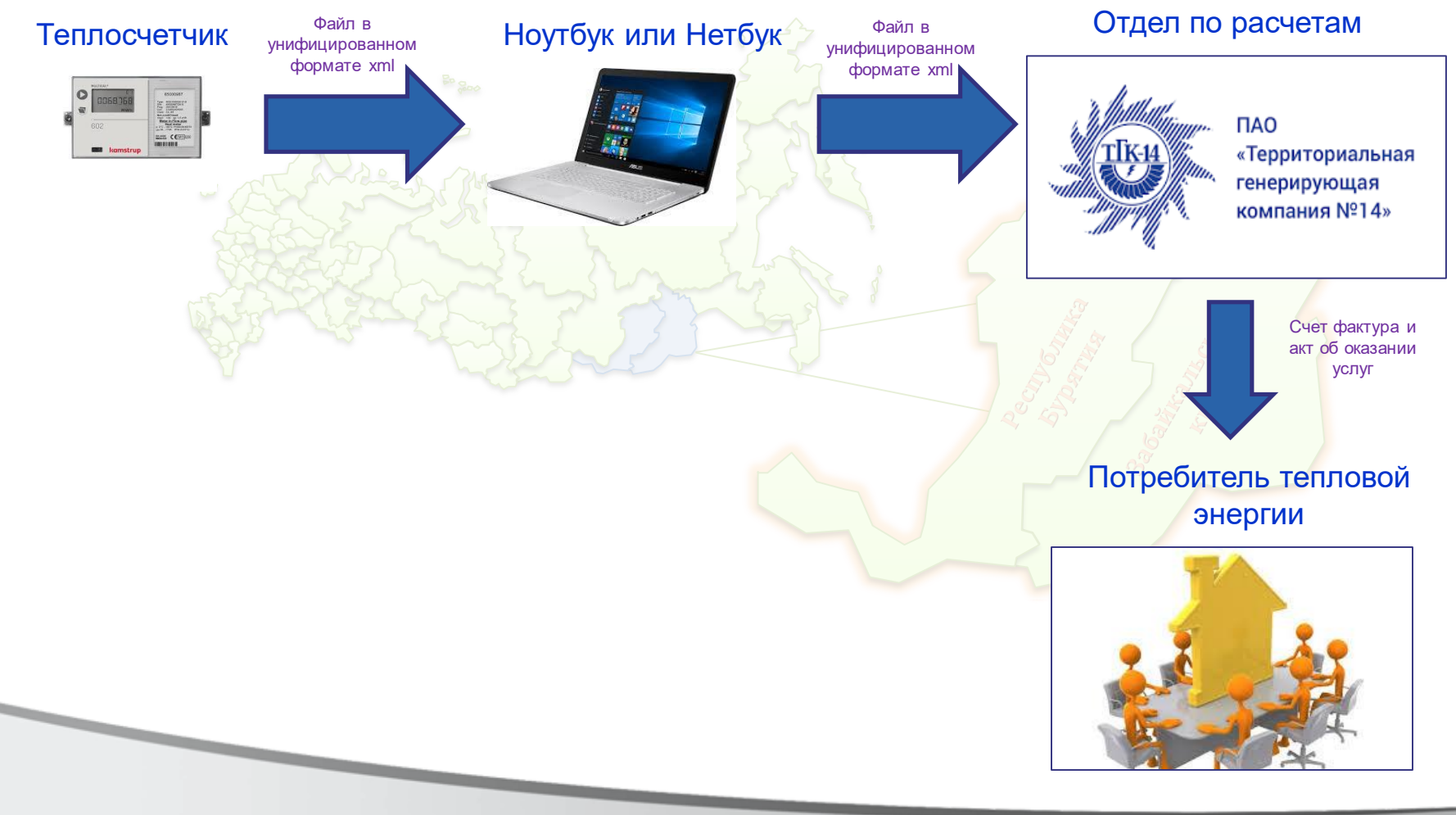

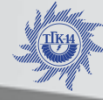

Как передать показания прибора учета тепловой энергии через личный кабинет ?

- 1) Зарегистрироваться в личном кабинете ПАО «ТГК-14»;
- 2) Приобрести устройства для считывания показаний приборов учета тепловой энергии (Нэтбук + Оптоголовка);
- 3) Установить программный продукт ЛЭРС универсальный пульт;
- 4) Подать заявку в ПАО «ТГК-14» на присвоение уникального номера точкам учета в программном комплексе ЛЭРС-Учет
- 5) Снять архивные данные с прибора учета тепловой энергии с помощью программы ЛЭРС универсальный пульт в формате Xml;
- 6) Загрузить файл Xml. В личном кабинете ПАО «ТГК-14»

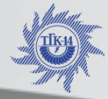

# Оборудование, необходимое для передачи показаний приборов учета тепловой энергии через личный кабинет

- 1) Ноутбук или нетбук с операционной системой не ниже Windows 8
- 2) Устройство для считывания архивных данных с приборов учета тепловой энергии (оптическая головка, заводской кабель с разъемом RS-232 USB):
- Для теплосчетчиков марок Multical 601, Multical 602, Multical 66 CDE, Карат-307, Эльф в качестве связующего устройства между ноутбуком и теплосчетчиком используется оптоголовка Карат-915, производства НПО «Карат» г. Екатеринбург;
- Для теплосчетчиков марок СПТ-941, СПТ-942, СПТ-943, СПТ-944, СПТ-961 в качестве связующего устройства между ноутбуком и теплосчетчиком используется оптоголовка АПС -71
- Для теплосчетчиков прочих марок заводские кабели для снятия архивных данных
- 3) Доступ в Internet

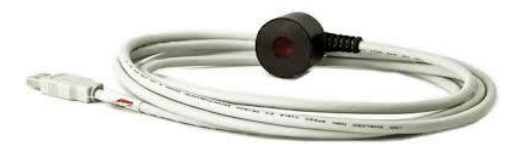

KAPAT-915

Нэтбук

АПС-71

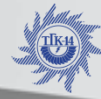

ПУБЛИЧНОЕ АКЦИОНЕРНОЕ ОБЩЕСТВО «ТЕРРИТОРИАЛЬНАЯ ГЕНЕРИРУЮЩАЯ КОМПАНИЯ №14»

Стоимость оборудования, необходимого для передачи показаний приборов учета тепловой энергии через личный кабинет

| Наименование<br>оборудования  | Стоимость, руб. |
|-------------------------------|-----------------|
| 1) Нэтбук                     | 15 000          |
| 👝 👝 2) Оптоголовка Карат -915 | 2 600           |
| 🔮 3) Оптоголовка АПС-71       | 2 400           |
| Итого                         | 20 000          |
|                               |                 |

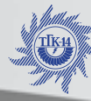

ПУБЛИЧНОЕ АКЦИОНЕРНОЕ ОБЩЕСТВО «ТЕРРИТОРИАЛЬНАЯ ГЕНЕРИРУЮЩАЯ КОМПАНИЯ №14»

#### Регистрация в личном кабинете ПАО « ТГК-14»

Для регистрации в личном кабинете ТГК -14 необходимо пройти по следующей ссылке https://lk.tgk-14.com

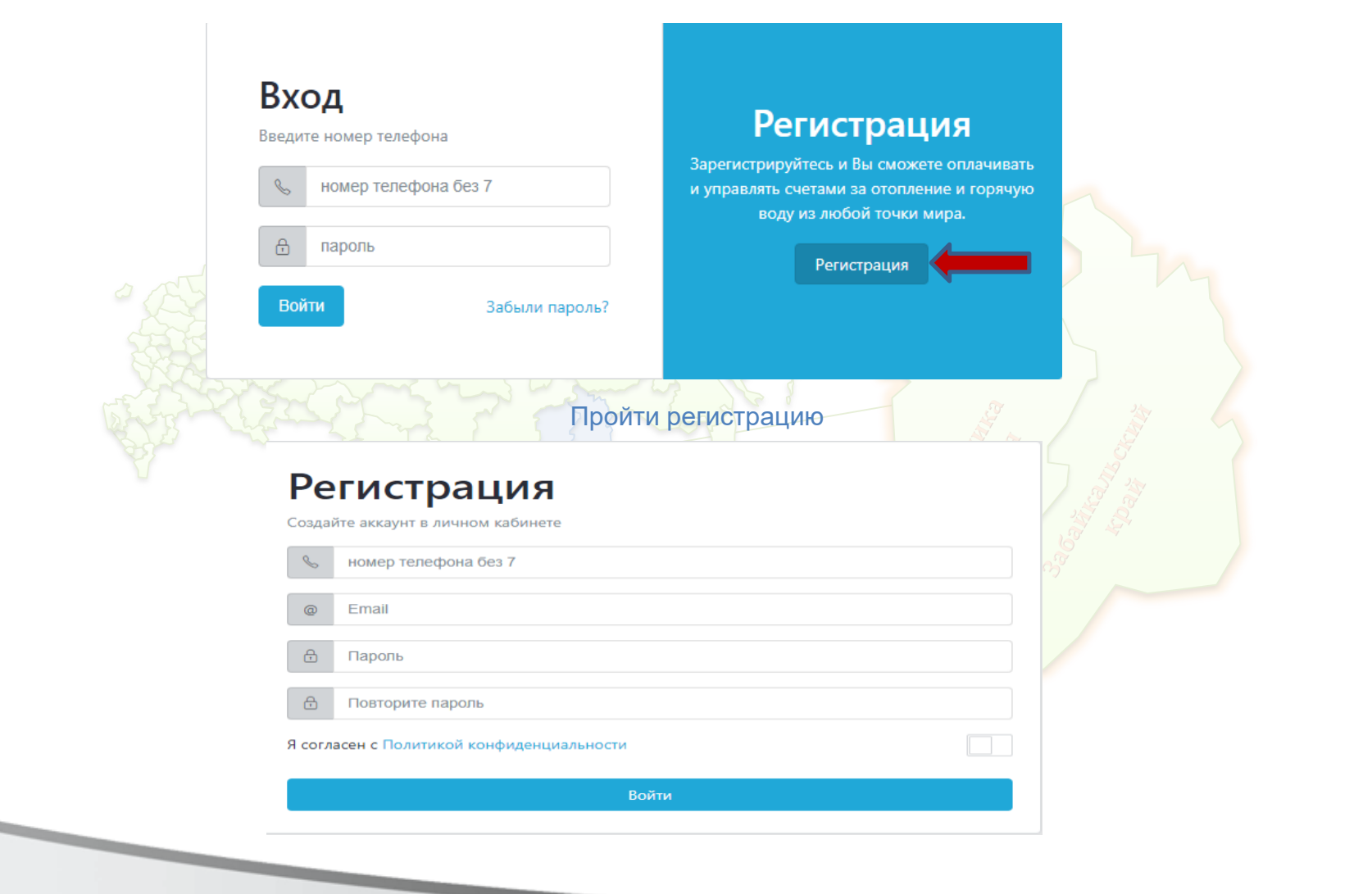

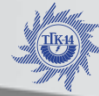

#### Регистрация в личном кабинете ПАО « ТГК-14»

#### Нажимаем кнопку «добавить»

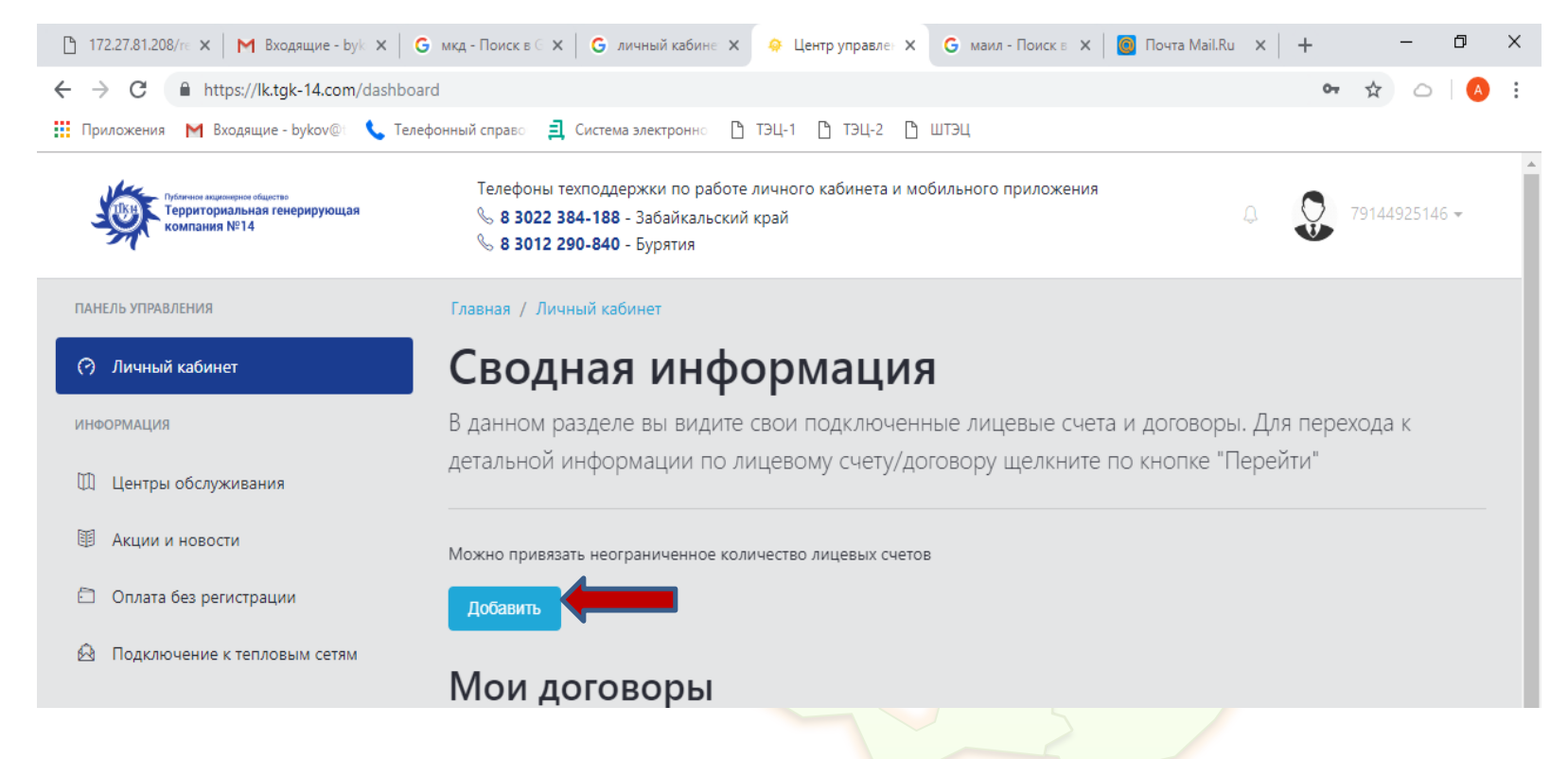

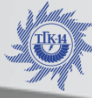

ПУБЛИЧНОЕ АКЦИОНЕРНОЕ ОБЩЕСТВО «ТЕРРИТОРИАЛЬНАЯ ГЕНЕРИРУЮЩАЯ КОМПАНИЯ №14-

#### Добавление точек учета в личном кабинете ПАО « ТГК-14»

- -в вкладке «физическое лицо или договор» выбираем договор
- в вкладке «выберите город» выбираем Чита
- в вкладке «лицевой счет/договор» указываем № договора в формате 02000000
- в вкладке номер телефона указываем номер ответственного лица по договору

| *      | Договор                                         | \$ |
|--------|-------------------------------------------------|----|
| физиче | еское лицо или договор                          |    |
| *      | Чита                                            | \$ |
| зыбери | рите город                                      |    |
| 00     | лицевой счет/договор                            |    |
| наприм | мер 123456                                      |    |
| e.     | номер телефона владельца л.счета/договора без 7 |    |
| априм  | мер (999) 999-9999                              |    |

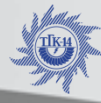

ПУБЛИЧНОЕ АКЦИОНЕРНОЕ ОБЩЕСТВО «ТЕРРИТОРИАЛЬНАЯ ГЕНЕРИРУЮЩАЯ КОМПАНИЯ №14»

#### Передача показаний приборов учета тепловой энергии в личном кабинете ПАО « ТГК-14»

Переходим к вкладке Информация по лицевому счету

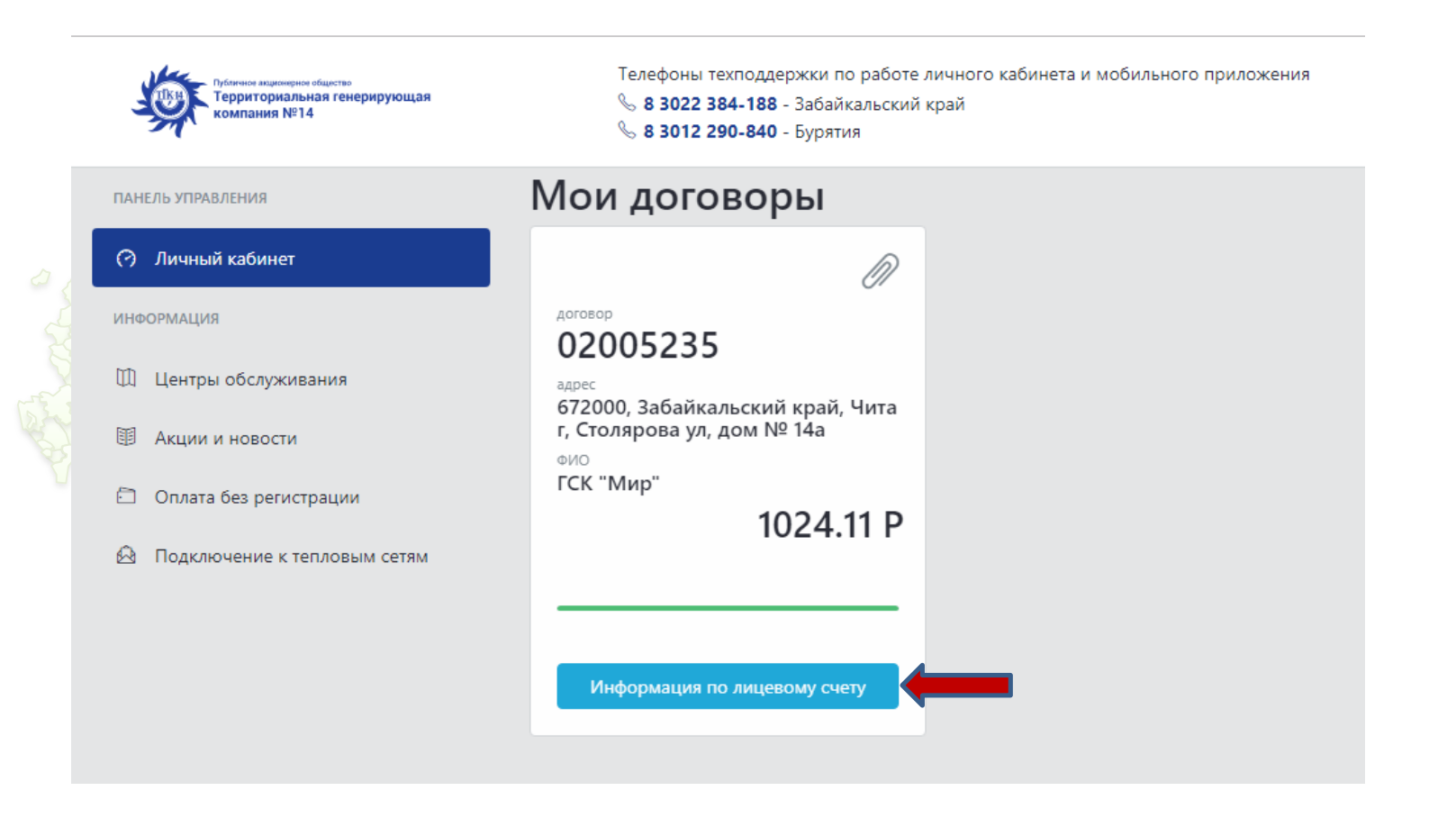

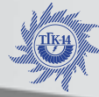

ПУБЛИЧНОЕ АКЦИОНЕРНОЕ ОБЩЕСТВО ОРИАЛЬНАЯ ГЕНЕРИРУЮЩАЯ КОМПАНИЯ №14

#### Передача показаний приборов учета тепловой энергии в личном кабинете ПАО « ТГК-14»

#### Нажимаем кнопку «меню», из развернутого списка выбираем «Приборы учета тепло»

Главная / Личный кабинет / 02005235

#### Договор 02005235

ФИО: ГСК "Мир"

Адрес: 672000, Забайкальский край, Чита г, Столярова ул, дом № 14а

| Баланс              |                          |            |             |         |        |                 | Переда | ать показания 🔯 Меню 🗸     |
|---------------------|--------------------------|------------|-------------|---------|--------|-----------------|--------|----------------------------|
|                     |                          |            |             |         |        |                 |        | Вид                        |
| Услуга              | Сальдо на начало         | Начислено  | Доначислено | Возврат | Оплата | Сальдо на конец | К опла | Баланс                     |
| Основные услуги     | 1207.08                  | 0          | 0           | 0       | 0      | 1207.08         | 0.00   | Приборы учета              |
| Пеня                | -182.97                  | 0          | 0           | 0       | 0      | -182.97         | 107    | Приборы учета (тепло)      |
|                     |                          |            |             |         |        |                 |        | Начисления по точкам учета |
| Итого:              | 1024.11                  | 0          | 0           | 0       | 0      | 1024.11         | 182.97 | Действия                   |
| октябрь 2018        |                          | ¢ b        | as888@bk.ru |         |        |                 |        | Заказать счет              |
|                     |                          |            |             |         |        |                 |        | Показать тарифы            |
|                     |                          |            |             |         |        |                 |        | Удалить лс/договор         |
| -2017 ПАО "Территор | иальная генерирующая ком | пания №14″ |             |         |        |                 |        | Сделан                     |

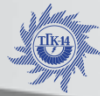

## Передача показаний приборов учета тепловой энергии в личном кабинете ПАО « ТГК-14»

На странице представлен скриншот с сайта Личного кабинета. В информацию входит: наименование потребителя, адрес объекта и заводской номер прибора учета тепловой энергии (в случае наличия по одному договору нескольких узлов учета все доступные приборы будут представлены списком) Для передачи показаний:

- 1) Нажимаем кнопку «передавать показания по этому прибору учета»
- 2) Подгружаем файл Xml, полученный из программы ЛЭРС Универсальный пульт
- 3) Нажимаем кнопку передать показания

Главная / Личный кабинет / 02005235 Договор 02005235 ФИО: ГСК "Мир" Адрес: 672000, Забайкальский край, Чита г, Столярова ул, дом № 14а Показания ПУ (Тепло) 🕸 Меню Передать показания СК"Мир" ул.Столярова,14а ((был д.940)) (рег. ном 26133212 Пред. дата показаний 25.03.2018 Для передачи показаний по теплосчетчикам, вам необходимо выгрузить XML файл из программы "ЛЭРС vчет" и Выберите файл Файл не выбран прикрепить его Передавать данные по этому прибору учета? Передать показания

#### Программный продукт ЛЭРС-Универсальный пульт

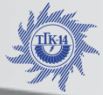

Программный продукт является приложением комплекса ЛЭРС-Учет, используемого для диспетчеризации узлов учета тепловой энергии. Уникальность программы заключается в том, что она является унифицированной, то есть позволяет считывать архивные данные с теплосчетчиков различных производителей (как отечественных так и импортных). Также программный комплекс позволяет осуществлять снятие показаний с приборов учета разных марок в едином формате и осуществлять их импорт в систему ЛЭРС-Учет.

Программный продукт можно скачать бесплатно на официальном сайте ЛЭРС-Учет по следующей ссылке

http://www.lers.ru/soft/universal-remote.php

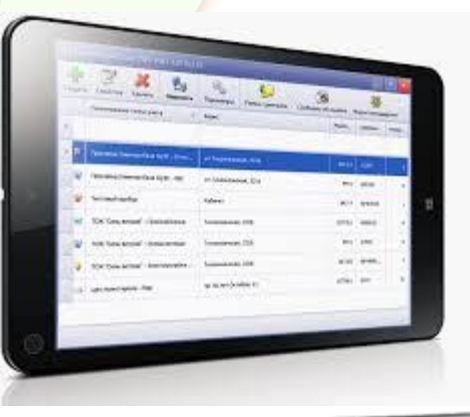

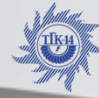

ПУБЛИЧНОЕ АКЦИОНЕРНОЕ ОБЩЕСТВО «ТЕРРИТОРИАЛЬНАЯ ГЕНЕРИРУЮЩАЯ КОМПАНИЯ №14»

#### Снятие показаний с приборов учета тепловой энергии с помощью унифицированного программного комплекса ЛЭРС-Универсальный пульт

- Запускаем программу ЛЭРС-Универсальный пульт
- Нажимаем кнопку создать

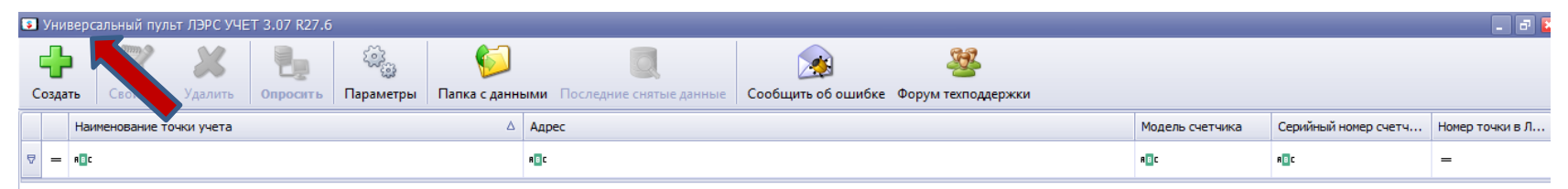

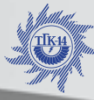

#### Снятие показаний с приборов учета тепловой энергии с помощью унифицированного программного комплекса ЛЭРС-Универсальный

#### пульт

- Вводим наименование объекта учета и его адрес (наименование и адрес вводится в любом удобном для потребителя формате);

- Выбираем систему учета «теплоснабжение»;
- Номер точки учета присваивает работник отдела по работе с приборами учета ПАО «ТГК-14» на основании заявления поступившего от потребителя (изменять предоставленный номер точки учета не допускается).

| 3 | 🤋 Универсальный пульт ЛЭРС УЧЕТ 3.07 R27.6 |                       |                   |                                       |                 |                             |                                      |                    |     |    |   |  |  |  |  |
|---|--------------------------------------------|-----------------------|-------------------|---------------------------------------|-----------------|-----------------------------|--------------------------------------|--------------------|-----|----|---|--|--|--|--|
|   | ł                                          |                       |                   | i i i i i i i i i i i i i i i i i i i | ຸ 💋             |                             |                                      | <u>*</u>           |     |    |   |  |  |  |  |
|   | озда                                       | ть Свойства Удал      | пить Опросить     | Параметры                             | Папка с данны   | ыми Последние снятые данные | Сообщить об ошибке                   | Форум техподдержки |     |    |   |  |  |  |  |
|   |                                            | Наименование точки уч | ета               |                                       | Δ               | Адрес                       | модель счетчика Серийный номер счетч |                    |     |    |   |  |  |  |  |
| ₽ | =                                          | REC                   |                   |                                       |                 | a 🖸 c                       |                                      |                    | R C | RC | - |  |  |  |  |
|   | ſ                                          | Основные Счетчик      | : Привязка канало | в и ячеек                             | ривязка адресов |                             |                                      |                    |     |    |   |  |  |  |  |
|   | Наименование: 000 "Элит сервис"            |                       |                   |                                       |                 |                             |                                      |                    |     |    |   |  |  |  |  |
|   |                                            | Адрес:                | мкр. Царский, 1   |                                       |                 |                             |                                      |                    |     |    |   |  |  |  |  |
| r |                                            | Система:              | Теплоснабже       | ние                                   | •               |                             |                                      |                    |     |    |   |  |  |  |  |
|   |                                            | Номер точки в ЛЭ      | РС УЧЕТ:          | (                                     |                 | >                           |                                      |                    |     |    |   |  |  |  |  |
|   |                                            |                       |                   |                                       |                 | -                           |                                      |                    |     |    |   |  |  |  |  |
|   |                                            |                       |                   |                                       |                 |                             |                                      |                    |     |    |   |  |  |  |  |
|   |                                            | Сохранить             | Отмена            |                                       |                 |                             |                                      |                    |     |    |   |  |  |  |  |

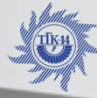

#### Снятие показаний с приборов учета тепловой энергии с помощью унифицированного программного комплекса ЛЭРС-Универсальный

- -Переходим во вкладку Счетчик
- Выбираем модель прибора учета;
- Прописываем серийный номер прибора учета тепловой энергии; -
- Устанавливаем настроечные параметры опроса прибора.

| <b>S</b> 7 | 🔋 Универсальный пульт ЛЭРС УЧЕТ 3.07 R27.6 |                                                            |                          |                        |                    |                 |                      |                 |  |  |
|------------|--------------------------------------------|------------------------------------------------------------|--------------------------|------------------------|--------------------|-----------------|----------------------|-----------------|--|--|
|            | ŀ                                          | 🛛 🗶 🗶 🖓 🚱                                                  |                          | 2                      | <u>88</u>          |                 |                      |                 |  |  |
| Co         | здат                                       | ть Свойства Удалить Опросить Параметры Папка с данны       | ими Последние снятые дан | ные Сообщить об ошибке | Форум техподдержки |                 |                      |                 |  |  |
|            |                                            | Наименование точки учета 🛆                                 | Адрес                    |                        |                    | Модель счетчика | Серийный номер счетч | Номер точки в Л |  |  |
| ₽          | =                                          | ∗[]¢                                                       | R C                      |                        |                    | R B C           | RBC                  | =               |  |  |
|            | ſ                                          | Основные Счетчик Привязка каналов и ячеек Привязка адресов |                          |                        |                    |                 |                      |                 |  |  |
|            |                                            | Модель: Караланананананананананананананананананан          | Адаптер:                 | Контроллер шины M-Bus  | •                  |                 |                      |                 |  |  |
|            |                                            | Серийный номер: 00000000                                   | Адрес адаптера:          | 1                      |                    |                 |                      |                 |  |  |
| ı          |                                            | Сетевой адрес: 1                                           | Скорость порта:          | 9600                   |                    |                 |                      |                 |  |  |
|            |                                            | Пароль:                                                    | Управление потоком:      | Отсутствует            | •                  |                 |                      |                 |  |  |
|            |                                            | Протокол:                                                  | Ожидание ответа:         | 3000 мс                | •                  |                 |                      |                 |  |  |
|            |                                            |                                                            |                          |                        |                    |                 |                      |                 |  |  |
|            |                                            | Сохранить Отмена                                           |                          |                        |                    |                 |                      |                 |  |  |
|            |                                            |                                                            |                          |                        |                    |                 |                      |                 |  |  |

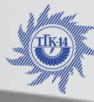

#### Снятие показаний с приборов учета тепловой энергии с помощью унифицированного программного комплекса ЛЭРС-Универсальный

пульт

-Переходим в вкладку привязка ячеек

- Прописываем ячейки в соответствии с измеряемыми параметрами прибора учета;
  - Нажимаем кнопку «сохранить»

| 🔋 У                                                        | иверсальный пульт ЛЭРС УЧЕТ 3.07 R27.6  |                                                                              |        |        | _ 7 |  |  |  |  |  |  |
|------------------------------------------------------------|-----------------------------------------|------------------------------------------------------------------------------|--------|--------|-----|--|--|--|--|--|--|
| Cos                                                        | ать Свойства Удалить Опросить Параметры | Оследние снятые данные         Сообщить об ошибке         Форум техподдержки |        |        |     |  |  |  |  |  |  |
|                                                            | Наименование точки учета 🛆              | дрес Модель счетчика Серийный номер счетч                                    |        |        |     |  |  |  |  |  |  |
| ₽ =                                                        | R∏ t                                    | ∎∏ ¢                                                                         | RBC    | H B C  | =   |  |  |  |  |  |  |
| Основные Счетчик Привязка каналов и ячеек Привязка адресов |                                         |                                                                              |        |        |     |  |  |  |  |  |  |
|                                                            | Номер канала для подающей магистрали:   | зка измеряемых параметров к ячеикам счетчика                                 | Ячейка | Ячейка |     |  |  |  |  |  |  |
|                                                            | Номер канала для обратной магистрали:   | - Температура в подающей магистрали                                          | T1     | T1     |     |  |  |  |  |  |  |
|                                                            | Номер теплового ввода: 0                | - Температура в обратной магистрали                                          | T2     | T2     |     |  |  |  |  |  |  |
| I                                                          | 2                                       | - Разность температур                                                        | Т3     | тз 💌 🗙 |     |  |  |  |  |  |  |
|                                                            | т                                       | в - Температура холодной воды                                                |        |        |     |  |  |  |  |  |  |
|                                                            | Т                                       | нутр - Температура в помещении                                               |        |        | *   |  |  |  |  |  |  |
|                                                            | Сохранить Отмена                        |                                                                              |        |        |     |  |  |  |  |  |  |

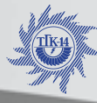

#### Снятие показаний с приборов учета тепловой энергии с помощью унифицированного программного комплекса ЛЭРС-Универсальный пульт

-Подключаем оптоголовку к нэтбуку через последовательный порт USB;

- Настраиваем USB порт в разделе «параметры»

- Прописываем адрес папки для сохранения файлов с архивными данными;

| 🔋 Уни | версальный п     | льт ЛЭРС У     | 4ET 3.07 R27. | i               |       |                 |                        |         |              |           |                                  |      |     |              |                |               | . 6 🛛     | 1 | 💈 Универсальні | ый пульт ЛЭ           | 9PC V4ET 3.07 R27.6                  |       |  |  | . 8 🛛 |
|-------|------------------|----------------|---------------|-----------------|-------|-----------------|------------------------|---------|--------------|-----------|----------------------------------|------|-----|--------------|----------------|---------------|-----------|---|----------------|-----------------------|--------------------------------------|-------|--|--|-------|
| Созда | а 📝<br>ть Свойст | 🔀<br>а Удалить | Опросить      | ()<br>Параметры | CA CA | )<br>цанными По | Q<br>оследние снятые д | анные С | ообщить об и | шибке Фор | Ум техподдержа<br>ум техподдержа | 6001 |     |              |                |               |           |   | (разад Оти     | <b>Х</b><br>ненить Со | общить об ошибке Сорум техноддержии  |       |  |  |       |
|       | Наименование     | точки учета    |               |                 |       | 👌 Адрес         |                        |         |              |           |                                  |      | Мор | ель счетчика | Серийный номер | о счетч Номер | точки в Л |   |                |                       |                                      |       |  |  |       |
| ₹ =   | # <b>0</b> ¢     |                |               |                 |       |                 |                        |         |              |           |                                  |      | 0   |              | •              | -             |           |   | Последователь  | ный порт:             | V                                    |       |  |  |       |
| >     | 000 "Элит се     | рвис"          |               |                 |       | NQ. La          | розий, 1               |         |              |           |                                  |      |     | KAPAT-307    | 00000000       |               | 1         |   | Номер ТСР-пор  | па:                   | 10000                                |       |  |  |       |
|       |                  |                |               |                 |       |                 |                        |         |              |           |                                  |      |     |              |                |               |           |   | Сохранять дан  | ные в:                | C:\Users\Aлексей\Documents\ЛЭРС УЧЕТ | Обзор |  |  |       |
|       |                  |                |               |                 |       |                 |                        |         |              |           |                                  |      |     |              |                |               |           |   | Оформление:    |                       | Лилиан 👻                             |       |  |  |       |
|       |                  |                |               |                 |       |                 |                        |         |              |           |                                  |      |     |              |                |               |           |   |                |                       |                                      |       |  |  |       |
|       |                  |                |               |                 |       |                 |                        |         |              |           |                                  |      |     |              |                |               | _         |   |                |                       |                                      |       |  |  |       |
|       |                  |                |               |                 |       |                 |                        |         |              |           |                                  |      |     |              |                |               |           | 7 |                |                       |                                      |       |  |  |       |
|       |                  |                |               |                 |       |                 |                        |         |              |           |                                  |      |     |              |                |               |           |   |                |                       |                                      |       |  |  |       |
|       |                  |                |               |                 |       |                 |                        |         |              |           |                                  |      |     |              |                |               |           |   |                |                       |                                      |       |  |  |       |
|       |                  |                |               |                 |       |                 |                        |         |              |           |                                  |      |     |              |                |               |           |   |                |                       |                                      |       |  |  |       |
|       |                  |                |               |                 |       |                 |                        |         |              |           |                                  |      |     |              |                |               |           |   |                |                       |                                      |       |  |  |       |
|       |                  |                |               |                 |       |                 |                        |         |              |           |                                  |      |     |              |                |               |           |   |                |                       |                                      |       |  |  |       |
|       |                  |                |               |                 |       |                 |                        |         |              |           |                                  |      |     |              |                |               |           |   |                |                       |                                      |       |  |  |       |
|       |                  |                |               |                 |       |                 |                        |         |              |           |                                  |      |     |              |                |               |           |   |                |                       |                                      |       |  |  |       |
|       |                  |                |               |                 |       |                 |                        |         |              |           |                                  |      |     |              |                |               |           |   |                |                       |                                      |       |  |  |       |

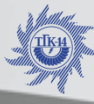

#### Снятие показаний с приборов учета тепловой энергии с помощью унифицированного программного комплекса ЛЭРС-Универсальный пульт

-Входим во вкладку «опросить»;

- Задаем необходимый период для снятия архивных данных с прибора, а также тип архива;

-Нажимаем кнопку «старт»

- После скачивания файл можно просмотреть в разделе «Папка с данными»

| Назад Старт Стоп                                                                                                    | Сохранить журнал Очистить журнал Очистить журнал Оналка с данными Последние снятые данные Сообщить об ошибке Форум техподдержки |  |
|----------------------------------------------------------------------------------------------------|----------------------------------------------------------------------------------------------------|--|
| Периян<br>с: 01.10.2018  С: 08.10.2018  С: 08.10.201 | ООО "Элит серинс" / КАРАТ-307 #0000000                                                                                          |  |

Слайд 19

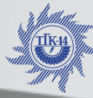

#### Заявка на присвоение уникального номера объекта учета тепловой энергии для передачи показаний через личный кабинет

Для присвоения уникального номера точке учета необходимо обратится в отдел по работе с приборами учета филиала ПАО «ТГК-14» «Читинский теплоэнергосбыт» с заявкой следующей формы.

| № договора | Наименование<br>потребителя | Адрес | Наименование<br>обслуживающей<br>организации |
|------------|-----------------------------|-------|----------------------------------------------|
|            |                             |       |                                              |
|            |                             |       |                                              |
|            |                             |       |                                              |
|            |                             |       |                                              |
|            |                             |       |                                              |
|            |                             |       |                                              |

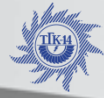

УБЛИЧНОЕ АКЦИОНЕРНОЕ ОБЩЕСТВО ГЕРРИТОРИАЛЬНАЯ ГЕНЕРИРУЮЩАЯ КОМПАНИЯ №14»

Контактные данные для решения возникающих проблем с передачей показаний тепловой энергии через личный кабинет

Отдел по работе с приборами учета филиала ПАО «ТГК-14» «Читинский теплоэнергосбыт»

Тел: 38-41-15; 38-41-54

Email: bykov@tsbyt.tgk-14.com

Отдел программного обеспечения филиала ПАО «ТГК-14» «Читинский теплоэнергосбыт»

Тел: 38-41-47; 38-41-77

Email: brodsky@tsbyt.tgk-14.com

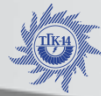

ПУБЛИЧНОЕ АКЦИОНЕРНОЕ ОБЩЕСТВО «ТЕРРИТОРИАЛЬНАЯ ГЕНЕРИРУЮЩАЯ КОМПАНИЯ №14

# Спасибо за внимание